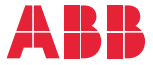

OPTION FOR ABB DRIVES, CONVERTERS AND INVERTERS

## FBIP-21 BACnet/IP adapter module User's manual

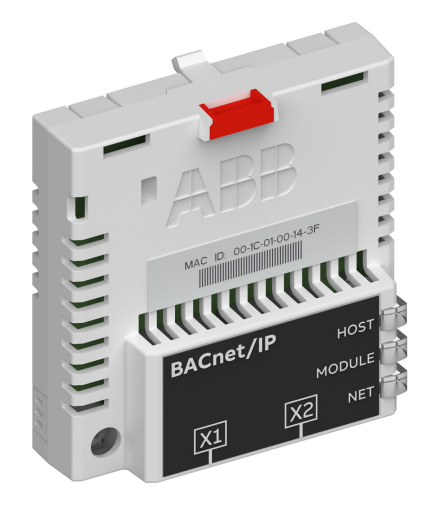

#### List of related manuals

| Drive manuals and guides                       | Code<br>(EN/Multilingual) |
|------------------------------------------------|---------------------------|
| ACH580 HVAC control program<br>firmware manual | 3AXD50000027537           |
| ACH580-01 manuals                              | 9AKK10103A0587            |
| ACH580-04 manuals                              | 9AKK106930A9059           |
| ACH580-07 manuals                              | 9AKK106930A5241           |
| ACQ580-01 manuals                              | 9AKK106713A2709           |
|                                                |                           |

| Option | manuals | s and | guides |
|--------|---------|-------|--------|
|        |         |       |        |

FBIP-21 BACnet/IP adapter module user's manual

3AXD50000028468

You can find manuals and other product documents in PDF format on the Internet. See section Document library on the Internet on the inside of the back cover. For manuals not available in the Document library, contact your local ABB representative.

The code below opens an online listing of the manuals applicable to the product:

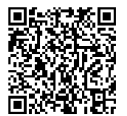

FBIP-21 manuals

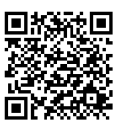

Fieldbus connectivity webpage

## User's manual

FBIP-21 BACnet/IP adapter module

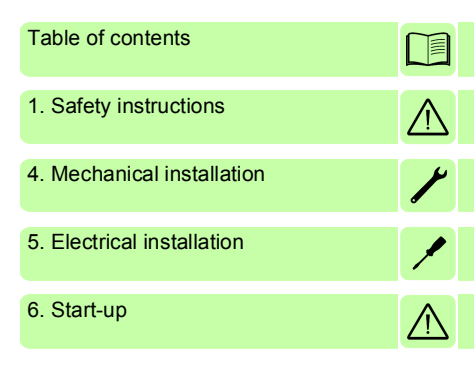

3AXD50000028468 Rev B EN EFFECTIVE: 2018-03-16

© 2018 ABB Oy All Rights Reserved.

## **Table of contents**

#### 1. Safety instructions

| Contents of this chapter | <br>. 9 |
|--------------------------|---------|
| Use of warnings          | <br>. 9 |
| Safety in installation   | <br>10  |

#### 2. Introduction to the manual

| Contents of this chapter 1  | 1 |
|-----------------------------|---|
| Purpose of the manual 1     | 1 |
| Applicability               | 1 |
| Compatibility               | 1 |
| Target audience             | 2 |
| Before you start            | 2 |
| Contents                    | 2 |
| Cyber Security Disclaimer 1 | 3 |
| Terms and abbreviations 1   | 4 |

## 3. Overview of the BACnet/IP network and the FBIP-21 module

| Contents of this chapter                       |  |  | <br>. 17 |
|------------------------------------------------|--|--|----------|
| BACnet                                         |  |  | <br>. 17 |
| BACnet supported network type with FBIP-21     |  |  | <br>17   |
| Topology of the BACnet/IP network              |  |  | <br>. 18 |
| Example 1                                      |  |  | <br>18   |
| Example 2                                      |  |  | <br>18   |
| FBIP-21 BACnet/IP adapter module               |  |  | <br>19   |
| Layout of the FBIP-21 BACnet/IP adapter module |  |  | <br>20   |

#### 4. Mechanical installation

| Contents of this chapter             | 21 |
|--------------------------------------|----|
| Necessary tools and instructions     | 21 |
| Unpacking and examining the delivery | 21 |
| Installing the adapter module        | 22 |

#### 5. Electrical installation

| Contents of this chapter                               | 25 |
|--------------------------------------------------------|----|
| Warnings                                               | 25 |
| Necessary tools and instructions                       | 25 |
| General cabling instructions                           | 26 |
| Connecting the adapter module to the BACnet/IP network | 26 |
| Connection procedure                                   | 26 |

#### 6. Start-up

| Contents of this chapter                             | 27 |
|------------------------------------------------------|----|
| Configuring the BACnet/IP connection                 | 28 |
| FBIP-21 configuration parameters – group A (group 1) | 29 |
| Activating drive control functions with ACH580       | 36 |
|                                                      | 36 |
| Start/stop direction control                         | 36 |
| Input reference select                               | 37 |
| Frequency reference                                  | 37 |
| Speed reference                                      | 38 |
| Miscellaneous drive control                          | 38 |
| Relay output control                                 | 39 |
| Data point connections                               | 40 |
| Analog output control                                | 40 |
| Data point connections                               | 41 |
| PID control                                          | 41 |
| Data point connections                               | 42 |
| Communication fault                                  | 42 |
| Drive feedback                                       | 43 |
| Fault queue for drive diagnostics                    | 45 |
| Starting up fieldbus communication for ACH580 drives | 46 |
| Parameter setting examples                           | 47 |
| Frequency control                                    | 47 |
|                                                      |    |

#### 7. Communication protocol

| Contents of this chapter |  |
|--------------------------|--|
| BACnet/IP                |  |
| Prioritizing commands    |  |

| BACnet interoperability building blocks5BACnet object list5Al object5AO object5AV object5BI object5BO object5BV object5 | 0<br>1<br>1<br>2<br>6<br>7<br>7 |
|----------------------------------------------------------------------------------------------------|---------------------------------|
| 8. Diagnostics                                                                                                    |                                 |
| Contents of this chapter 6                                                                                              | 1                               |
| Fault and warning messages 6                                                                                            | 1                               |
| LEDs                                                                                                    | 2                               |
| 9. Technical data                                                                                                    |                                 |
| Contents of this chapter                                                                                                | 5 💷                             |
| Lavout diagram                                                                                                    | 5                               |
| General conditions                                                                                                    | 6                               |
| BACnet link                                                                                                    | 6                               |
| TCP and UDP service ports                                                                                               | 7                               |
| Open source licenses 6                                                                                                  | 7                               |
| Further information                                                                                                    |                                 |

8 Table of contents

## Safety instructions

#### Contents of this chapter

The chapter contains the warning symbols used in this manual and the safety instructions which you must obey when you install or connect an optional module to a drive, converter or inverter. If you ignore the safety instructions, injury, death or damage can occur. Read this chapter before you start the installation.

#### Use of warnings

Warnings tell you about conditions which can cause injury or death, or damage to the equipment. They also tell you how to prevent the danger. The manual uses these warning symbols:

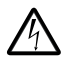

**Electricity warning** tells you about hazards from electricity which can cause injury or death, or damage to the equipment.

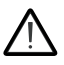

**General warning** tells you about conditions, other than those caused by electricity, which can cause injury or death, or damage to the equipment.

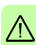

#### Safety in installation

These instructions are for all who install or connect an optional module to a drive, converter or inverter and need to open its front cover or door to do the work.

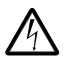

**WARNING!** Obey these instructions. If you ignore them, injury or death, or damage to the equipment can occur.

- If you are not a qualified electrician, do not do installation or maintenance work.
- Disconnect the drive, converter or inverter from all possible power sources. After you have disconnected the drive, converter or inverter, always wait for 5 minutes to let the intermediate circuit capacitors discharge before you continue.
- Disconnect all dangerous voltages connected to other control signal connectors in reach. For example, it is possible that 230 V AC is connected from outside to a relay output of the drive, converter or inverter.
  - Always use a multimeter to make sure that there are no parts under voltage in reach. The impedance of the multimeter must be at least 1 Mohm.

# 2

### Introduction to the manual

#### Contents of this chapter

This chapter contains general information on the manual and gives the compatibility information of the FBIP-21 adapter module.

#### Purpose of the manual

The manual provides information on installing, commissioning and using the FBIP-21 BACnet adapter module.

#### Applicability

This manual applies to the FBIP-21 BACnet/IP adapter module, SW version 0.41 and later.

#### Compatibility

The FBIP-21 adapter module is compatible with the following drives and protocols:

| Drives    | ACH580                                                                                                    |
|-----------|----------------------------------------------------------------------------------------------------|
| Protocols | <ul> <li>Ethernet standards IEEE 802.3 and IEEE 802.3u</li> <li>All BACnet/IP clients that support protocol version 1, revision 12.</li> </ul> |

#### **Target audience**

This manual is intended for people who plan the installation, install, start up, use and service the adapter module.

The manual is written for readers worldwide. Both SI and imperial units are shown.

#### Before you start

Before you do work on the module, read this manual and the applicable drive/converter /inverter manual that contains the hardware and safety instructions for the product in question.

You are expected to know the fundamentals of electricity, wiring, electrical components and electrical schematic symbols.

#### Contents

The manual consists of the following chapters:

- Safety instructions gives the safety instructions which you
  must obey when you install a fieldbus adapter module.
- Overview of the BACnet/IP network and the FBIP-21 module contains a short description of the BACnet/IP network and the adapter module.
- *Mechanical installation* contains a delivery checklist and instructions on installing the adapter module.
- Electrical installation contains instructions on cabling and connecting the adapter module to the BACnet/IP network.
- Start-up presents the steps to take during the start-up of the drive with the adapter module and gives information on configuring the BACnet/IP network.
- Communication protocol describes the BACnet/IP communication protocol for the adapter module.
- Diagnostics explains how to trace faults with the status LEDs on the adapter module.
- *Technical data* contains the technical data of the adapter module and the Ethernet link.

#### **Cyber Security Disclaimer**

This product is designed to be connected to and to communicate information and data via a network interface. It is Customer's sole responsibility to provide and continuously ensure a secure connection between the product and Customer network or any other network (as the case may be). Customer shall establish and maintain any appropriate measures (such as but not limited to the installation of firewalls, application of authentication measures, encryption of data, installation of anti-virus programs, etc.) to protect the product, the network, its system and the interface against any kind of security breaches, unauthorized access, interference, intrusion, leakage and/or theft of data or information. ABB and its affiliates are not liable for damages and/or losses related to such security breaches, any unauthorized access, interference, intrusion, leakage and/or theft of data or information.

#### Terms and abbreviations

| Term/<br>Abbreviation            | Explanation                                                                                                    |
|----------------------------------|----------------------------------------------------------------------------------------------------|
| AI                               | Analog input                                                                                                    |
| AO                               | Analog output                                                                                                    |
| AV                               | Analog value                                                                                                    |
| BBMD                             | BACnet Broadcast Management Device                                                                                                    |
| BI                               | Binary input                                                                                                    |
| BO                               | Binary output                                                                                                    |
| BV                               | Binary value                                                                                                    |
| С                                | Commandable property                                                                                                    |
| DHCP                             | Dynamic Host Control Protocol. A protocol for<br>automating the configuration of IP devices. DHCP can<br>be used to automatically assign IP addresses and<br>related network information. |
| DIO                              | Digital inputs/outputs of the drive                                                                                                    |
| EMC                              | Electromagnetic compatibility                                                                                                    |
| FBA                              | Fieldbus adapter                                                                                                    |
| FBIP-21 BACnet<br>adapter module | One of the optional fieldbus adapter modules available<br>for ABB drives. FBIP-21 is a device through which an<br>ABB drive is connected to a BACnet/IP network.                          |
| Fieldbus adapter<br>module       | Device through which the drive is connected to an external communication network, that is, a fieldbus. The communication with the module is activated with a drive parameter.             |
| FTP                              | Foiled twisted pair                                                                                                    |
| HVAC                             | Heating, ventilating, and air conditioning                                                                                                    |
| LAN                              | Local area network                                                                                                    |
| MAC ID                           | Every node on an Ethernet network has to have a<br>unique identifier. This node number is called MAC ID<br>(Media Access Control ID).                                                     |
| R                                | Readable property                                                                                                    |
| RC                               | Resistor -capacitor                                                                                                    |

| Term/<br>Abbreviation | Explanation             |
|-----------------------|-------------------------|
| RO                    | Relay output            |
| STP                   | Shielded twisted pair   |
| UTP                   | Unshielded twisted pair |
| VLAN                  | Virtual LAN             |
| W                     | Writable property       |
| WAN                   | Wide area network       |

#### 16 Introduction to the manual

# 3

## Overview of the BACnet/IP network and the FBIP-21 module

#### Contents of this chapter

This chapter contains a short description of the BACnet/IP network and the FBIP-21 adapter module.

#### BACnet

BACnet is a standard data communication protocol that enables interoperability between different building systems (e.g. fire, security, lighting, HVAC, elevator, etc.) and devices in building automation and control applications. It enables data sharing among different types of devices from a broad set of suppliers.

#### BACnet supported network type with FBIP-21

The ACH580 drive can be used with the following BACnet/IP network types for transporting BACnet messages. A BACnet router is used to connect the various network types.

**BACnet/IP** - This type is used with the existing Ethernet infrastructure, VLAN and WAN networks. It uses the UDP/IP for compatibility with existing IP infrastructure. When it is used with multiple IP subnets, an additional device BACnet Broadcast

Management Devices (BBMDs) is required to manage inter-subnet BACnet broadcast messages. Each subnet requires one BBMD.

#### Topology of the BACnet/IP network

The below examples show the allowable topologies for a BACnet/IP network with FBIP-21 module.

#### Example 1

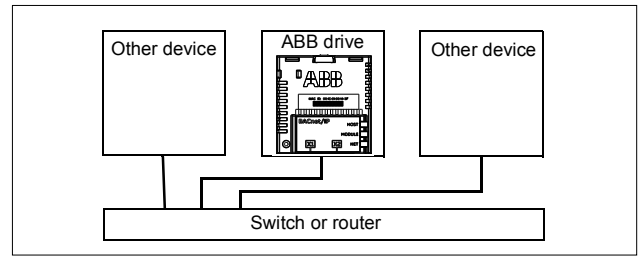

#### Example 2

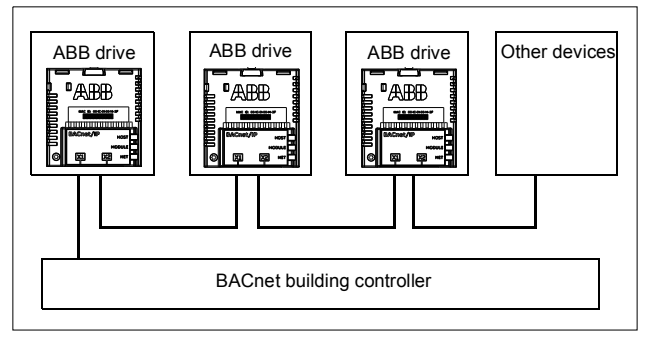

#### FBIP-21 BACnet/IP adapter module

The FBIP-21 BACnet/IP adapter module is an optional device for ABB drives which enables the connection of the drive to a BACnet/IP network. For example, the FBIP-21 BACnet/IP adapter module connects the ACH580 drive designed for HVAC and refrigeration applications.

Through the adapter module you can:

- give control commands to the drive (for example, Start, Stop, Run permissive)
- give a motor speed or torque reference to the drive
- give a process actual value or a process setpoint to the PID controller of the drive
- · read status information and actual values from the drive
- reset a drive fault
- read and command analog and digital I/Os of the drive.

The adapter module is installed into an option slot on the drive control unit. See the drive manuals for module placement options.

#### Layout of the FBIP-21 BACnet/IP adapter module

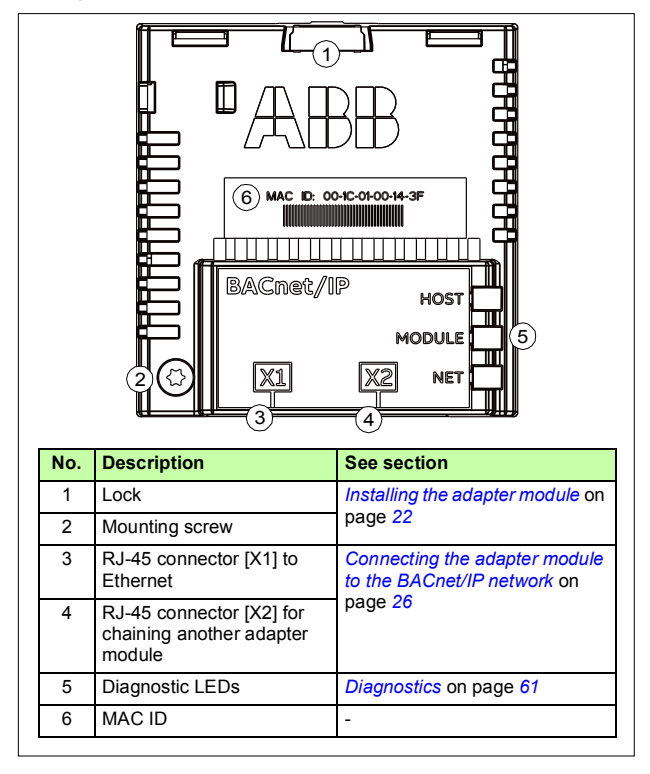

# 4

## **Mechanical installation**

#### Contents of this chapter

This chapter contains a delivery checklist and instructions to install the adapter module.

#### **Necessary tools and instructions**

You will need a Torx TX10 screwdriver to secure the BACnet adapter module to the drive. See also, the applicable drive hardware manual.

#### Unpacking and examining the delivery

- 1. Open the option package.
- 2. Make sure that the package contains:
  - BACnet adapter module, type FBIP-21 and
  - this manual.
- 3. Make sure that there are no signs of damage.

#### Installing the adapter module

WARNING! Obey the safety instructions. See chapter
 Safety instructions on page 9. If you ignore the safety instructions, injury or death can occur.

The adapter module has a specific position in the drive. Plastic pins, a lock and one screw to hold the adapter module in place. The screw also makes an electrical connection between the module and drive frame for cable shield termination.

When the adapter module is installed, it makes the signal and power connection to the drive through a 20-pin connector.

When you install or remove the adapter module from the control unit:

1. Pull out the lock.

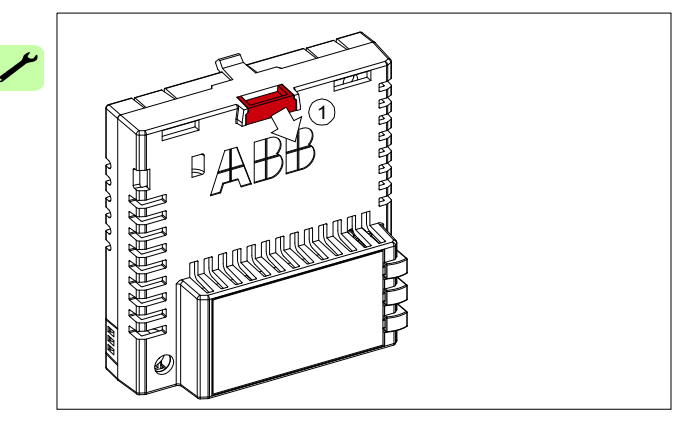

- 2. Put the adapter module carefully into its position on the drive.
- 3. Push in the lock.

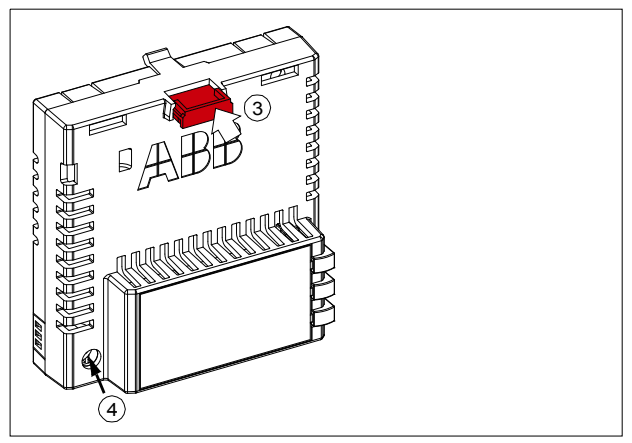

4. Tighten the screw to torque 0.8 N·m using a Torx TX10 screwdriver.

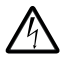

**WARNING!** Do not use excessive force, or leave the screw too loose. Over-tightening can damage the screw or module. A loose screw decreases the EMC performance,

and can even cause an operation failure.

See the applicable drive manual for further instructions on how to install the adapter module to the drive.

#### 24 Mechanical installation

1

## 5

## **Electrical installation**

#### Contents of this chapter

This chapter contains:

- general cabling instructions
- instructions on connecting the adapter module to the BACnet/IP network.

#### Warnings

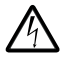

**WARNING!** Obey the safety instructions. See chapter *Safety instructions* on page 9. If you ignore the safety instructions, injury or death can occur. If you are not a qualified electrician, do not do electrical work.

#### Necessary tools and instructions

See the applicable drive hardware manual.

#### **General cabling instructions**

- Arrange the bus cables as far away from the motor cables as possible.
- Avoid parallel runs.
- Use bushings at cable entries.

## Connecting the adapter module to the BACnet/IP network

The network cable can be CAT5 or higher, and type unshielded twisted pair (UTP), foiled twisted pair (FTP) or shielded twisted pair (STP).

When FTP or STP is used, the cable shield is connected to the drive frame through a resistor-capacitor (RC) circuit.

#### Connection procedure

- 1. Connect the network cable to the RJ-45 connector (X1) on the adapter module.
- If you want to create a daisy chain with FBIP-21 adapter modules, connect the X2 connector of the first adapter module to X1 on the next adapter module, and so on. See BACnet/IP network topology *Example 2* on page 18.

## 6

### Start-up

#### Contents of this chapter

This chapter contains:

- information on configuring the drive for operation with the adapter module
- drive-specific instructions on starting up the drive with the adapter module
- information on configuring the client for communication with the adapter module.

#### Configuring the BACnet/IP connection

**WARNING!** Obey the safety instructions given in this manual and the drive documentation.

After the adapter module has been mechanically and electrically installed according to the instructions in chapters *Mechanical installation* and *Electrical installation*, you must prepare the drive for communication with the module.

The detailed procedure for activating the module for BACnet/IP communication with the drive depends on the drive type. Normally, you must adjust a parameter to activate the communication. See the drive-specific start-up sections starting on page 36.

Once communication between the drive and the adapter module has been established, several configuration parameters are copied to the adapter module. These parameters are shown in the tables below and must be checked first and adjusted where necessary. You can adjust the parameters via a drive control panel or a PC tool.

**Note**: The new parameter settings take effect only when you power up the module the next time or when you activate the fieldbus adapter refresh parameter.

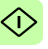

#### FBIP-21 configuration parameters – group A (group 1)

Group A (group 1) corresponds to parameter group *51* in ACH580 drive.

| No. | Name/Value                | Description                                                                                                    | Default                      |
|-----|---------------------------|----------------------------------------------------------------------------------------------------|------------------------------|
| 01  | FBA type                  | Shows the fieldbus adapter type as<br>detected by the drive. You cannot<br>adjust this value.<br>This parameter is read-only.                                  | <b>47808 =</b><br>BACnet     |
|     | <b>0</b> = None           | Communication between the drive and the module is not established.                                                                                             |                              |
|     | <b>47808 =</b><br>BACnet  | BACnet                                                                                                    |                              |
| 02  | Reserved                  | This parameter is not used by the adapter module.                                                                                                    | -                            |
| 03  | Commrate                  | Sets the bit rate of the communication<br>and determines if the communication<br>can be simultaneously two-way (full<br>duplex) or only one way (half duplex). | <b>0</b> = Auto              |
|     | <b>0</b> = Auto           | Auto-negotiate                                                                                                    |                              |
|     | <b>1</b> = 100 Mbps<br>FD | 100 Mbps, full duplex                                                                                                    |                              |
|     | <b>2</b> = 100 Mbps<br>HD | 100 Mbps, half duplex                                                                                                    |                              |
|     | 3 = 10 Mbps FD            | 10 Mbps, full duplex                                                                                                    |                              |
|     | <b>4</b> = 10 Mbps HD     | 10 Mbps, half duplex                                                                                                    |                              |
| 04  | IP configuration          | Sets the method for configuring the IP<br>address, subnet mask and gateway<br>address for the Ethernet interface.                                              | <b>1 =</b> Dyn<br>IP<br>DHCP |
|     | 0 = Static IP             | Configuration will be obtained from parameters 0513.                                                                                                    |                              |
|     | 1 = Dyn IP<br>DHCP        | Configuration is obtained via DHCP.                                                                                                    |                              |

| No. | Name/Value   | Description                                                                                                    | Default |
|-----|--------------|----------------------------------------------------------------------------------------------------|---------|
| 05  | IP address 1 | An IP address is assigned to each IP<br>node on a network. An IP address is a<br>32-bit number that is typically<br>represented in "dotted decimal"<br>notation consisting of four decimal<br>integers, in the range 0255,<br>separated by periods. Each integer<br>represents the value of one octet (8-<br>bits) in the IP address. Parameters<br>0508 define the four octets of the IP<br>address. | 0       |
|     | 0255         | IP address                                                                                                    |         |
|     |              |                                                                                                    |         |
| 08  | IP address 4 | See parameter 05 IP address 1.                                                                                                    | 0       |
|     | 0255         | IP address                                                                                                    |         |

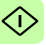

 $\bigcirc$ 

| No.      | Name/Value     | Des                                                                           | scriptio                                                                                                    | n                                                                                                    |                                                                    | Default |
|----------|----------------|-------------------------------------------------------------------------------|----------------------------------------------------------------------------------------------------|----------------------------------------------------------------------------------------------------|--------------------------------------------------------------------|---------|
| 09       | Subnet CIDR    | Def<br>nota<br>Sub<br>sub<br>bina<br>add<br>hos<br>Sub<br>rep<br>nota<br>nota | ines sul<br>ation.<br>onet ma<br>works ir<br>nets. A<br>ary num<br>lress int<br>t addres<br>onet ma<br>resente<br>ation or<br>ation, as | onet masks for CIDF<br>sks are used for spl<br>to smaller networks<br>subnet mask is a 32<br>ber that splits the IF<br>o a network address<br>ss.<br>sks are typically<br>d in either dotted de<br>the more compact (<br>s shown in the table | R<br>itting<br>called<br>2-bit<br>s and<br>cimal<br>CIDR<br>below. | 0       |
|          | Dotted decima  | al                                                                            | CIDR                                                                                                    | Dotted decimal                                                                                                    | CIDR                                                               | 1       |
|          | 255.255.255.25 | 54                                                                            | 31                                                                                                    | 255.254.0.0                                                                                                    | 15                                                                 | -       |
|          | 255.255.255.25 | 52                                                                            | 30                                                                                                    | 255.252.0.0                                                                                                    | 14                                                                 |         |
|          | 255.255.255.24 | 18                                                                            | 29                                                                                                    | 255.248.0.0                                                                                                    | 13                                                                 |         |
|          | 255.255.255.24 | 10                                                                            | 28                                                                                                    | 255.240.0.0                                                                                                    | 12                                                                 |         |
|          | 255.255.255.22 | 24                                                                            | 27                                                                                                    | 255.224.0.0                                                                                                    | 11                                                                 |         |
|          | 255.255.255.19 | 92                                                                            | 26                                                                                                    | 255.224.0.0                                                                                                    | 10                                                                 |         |
|          | 255.255.255.12 | 28                                                                            | 25                                                                                                    | 255.128.0.0                                                                                                    | 9                                                                  |         |
|          | 255.255.255.0  |                                                                               | 24                                                                                                    | 255.0.0.0                                                                                                    | 8                                                                  |         |
|          | 255.255.254.0  |                                                                               | 23                                                                                                    | 254.0.0.0                                                                                                    | 7                                                                  |         |
|          | 255.255.252.0  |                                                                               | 22                                                                                                    | 252.0.0.0                                                                                                    | 6                                                                  |         |
|          | 255.255.248.0  |                                                                               | 21                                                                                                    | 248.0.0.0                                                                                                    | 5                                                                  |         |
|          | 255.255.240.0  |                                                                               | 20                                                                                                    | 240.0.0.0                                                                                                    | 4                                                                  |         |
|          | 255.255.224.0  |                                                                               | 19                                                                                                    | 224.0.0.0                                                                                                    | 3                                                                  |         |
|          | 255.255.192.0  |                                                                               | 18                                                                                                    | 192.0.0.0                                                                                                    | 2                                                                  |         |
|          | 255.255.128.0  |                                                                               | 17                                                                                                    | 128.0.0.0                                                                                                    | 1                                                                  |         |
|          | 255.255.0.0    |                                                                               | 16                                                                                                    |                                                                                                    |                                                                    | 1       |
| <u> </u> | 131            | Sub                                                                           | onet ma                                                                                                    | sk in CIDR notation                                                                                                    |                                                                    | -       |

<1

| No. | Name/Value          | Description                                                                                                    | Default |
|-----|---------------------|----------------------------------------------------------------------------------------------------|---------|
| 10  | GW address 1        | Defines the four octets of the gateway<br>address.<br>IP gateways connect individual<br>physical IP subnets into a unified IP<br>network.<br>An IP node on one subnet<br>communicates with an IP node on<br>another subnet by sending data to the<br>IP gateway for forwarding. Parameters<br>1013 define the four octets of the<br>gateway address.                           | 0       |
|     | 0255                | GW address                                                                                                    |         |
|     |                     |                                                                                                    |         |
| 13  | GW address 4        | See parameter 10 GW address 1.                                                                                                    | 0       |
|     | 0255                | GW address                                                                                                    |         |
| 14  | Device obj ID lo    | Defines the device object ID for<br>BACnet devices.<br>The Device Object ID needs to be<br>unique across all BACnet devices in<br>the building network.<br>Valid values are 04194303.<br>For values 09999, this parameter<br>sets the values directly. For values<br>greater than 9999, the ID is calculated<br>with this formula:<br>Device ID = (10000 * par. 15) + par. 14. | 0       |
|     | 09999               | Device ID                                                                                                    |         |
| 15  | Device obj ID hi    | Defines the device object ID for<br>BACnet devices.                                                                                                    | 0       |
|     | 0419                | Device ID                                                                                                    |         |
| 16  | Max APDU<br>retries | Defines the number of retries to send<br>when no response is seen to<br>confirmed requests.                                                                                                    | 3       |
|     | 010                 | Number of retries.                                                                                                    |         |
| 17  | APDU timeout        | Defines the time a client waits for response from a BACnet device.                                                                                                    |         |
|     | 660 s               | Waiting time.                                                                                                    |         |

∿

| No.          | Name/Value      | Description Defau                                                                                                    |                          |
|--------------|-----------------|----------------------------------------------------------------------------------------------------|--------------------------|
| 20           | Timeout time    | <ul> <li>Sets the delay time for directing messages to the drive before a communication loss condition is declared.</li> <li>If value is zero, the feature is disabled.</li> <li>If value is non zero, the timeout is in units of 100ms. For example, a value of 300 is 30.0 seconds.</li> </ul> | 300<br>(30.0 s           |
|              | 065535          | Delay time                                                                                                    |                          |
| 21           | Timeout mode    | Defines the message type that resets<br>the timeout counter for detecting<br>communication loss between the drive<br>and the master.                                                                                                    | <b>1</b> = Any<br>packet |
|              | 1 = Any packet  | Any message directed to the drive resets the timeout.                                                                                                    |                          |
|              | 2 = Control RW  | A write to control or reference resets the timeout.                                                                                                    |                          |
| 22<br><br>26 | Reserved        |                                                                                                    |                          |
| 27           | FBA Par refresh | Validates any changed adapter module<br>configuration parameter settings. After<br>refreshing, the value reverts<br>automatically to Done.<br><b>Note:</b> This parameter cannot be<br>changed while the drive is running.                                                                       | <b>0</b> =<br>Done       |
|              | 0 = Done        | Refreshing done                                                                                                    |                          |
|              | 1 = Configure   | Refreshing                                                                                                    |                          |

Û

| No. | Name/Value              | Description                                                                                                    | Default  |
|-----|-------------------------|----------------------------------------------------------------------------------------------------|----------|
| 28  | FBA Par table<br>ver    | Displays the parameter table<br>revision of the fieldbus adapter<br>module mapping file stored in the<br>memory of the drive.<br>In format <b>xyz</b> , where<br><b>x</b> = major revision number<br><b>y</b> = minor revision number<br><b>z</b> = correction number<br>This parameter is read-only. | 0 hex    |
|     | 00xFFFF                 | Parameter table revision                                                                                                    |          |
| 29  | FBA Drive type<br>code  | Displays the drive type code of the<br>fieldbus adapter module mapping file<br>stored in the memory of the drive.<br>This parameter is read-only.                                                                                                    | 0        |
|     | 065535                  | Drive type code of the fieldbus adapter module mapping file                                                                                                    |          |
| 30  | FBA Mapping<br>file ver | Displays the fieldbus adapter module<br>mapping file revision stored in the<br>memory of the drive in decimal format.<br>This parameter is read-only.                                                                                                    | 0        |
|     | 065535                  | Mapping file revision                                                                                                    |          |
| 31  | D2FBA comm<br>status    | Displays the status of the fieldbus<br>adapter module communication.<br>This parameter is read-only.<br>Note: The value names may vary by<br>drive.                                                                                                    | 0 = Idle |
|     | <b>0</b> = Idle         | Adapter is not configured.                                                                                                    |          |
|     | 1 = Exec.init           | Adapter is initializing.                                                                                                    |          |
|     | 2 = Time out            | A timeout has occurred in the<br>communication between the adapter<br>and the drive.                                                                                                    |          |
|     | 3 = Conf.err            | Adapter configuration error                                                                                                    |          |
|     | 4 = Off-line            | Adapter is off-line.                                                                                                    |          |
|     | 5 = On-line             | Adapter is on-line.                                                                                                    |          |

| No. | Name/Value         | Description                                                                                                    | Default |
|-----|--------------------|----------------------------------------------------------------------------------------------------|---------|
|     | 6 = Reset          | Adapter is performing a hardware reset.                                                                                                    |         |
| 32  | FBA comm SW<br>ver | <b>Read-only.</b> Displays the firmware<br>patch and build number of the adapter<br>module in format <b>xxyy</b> , where:<br><b>xx</b> = patch number<br><b>yy</b> = build number.<br>Example: C80D $\ge$ 200.13<br>or 0 $\ge$ 0.0                                                                                         | 0 hex   |
|     | 00xFFFF            | Firmware patch and build number of the adapter module                                                                                                    |         |
| 33  | FBA appl SW<br>ver | Read-only. Displays the firmware<br>version of the adapter module in<br>format xxyy, where:<br>xx = major revision number<br>yy = minor revision number.<br>Example: 0041h = 0.41<br>Version number is in the form:<br><major>,<minor>,<patch>,<build><br/>Example: 0.41.200.6 or 0.41.0.0</build></patch></minor></major> | 0 hex   |
|     | 00xFFFF            | Firmware version of the adapter module                                                                                                    |         |

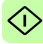

٢ì

#### Activating drive control functions with ACH580

#### Drive control

To enable fieldbus control of various drive functions through BACnet/IP, do the following:

- configure the drive to accept fieldbus control of the function.
- define a fieldbus input for any drive data required for fieldbus control.
- define a fieldbus output for any control data required by the drive.

See the individual control functions described in below sections with details of configuration.

**Note**: Change only those parameter of the functions that you want to control through BACnet/IP. All other parameters should remain as factory default values.

For a complete parameter list, see the relevant drives manual.

#### Start/stop direction control

For Start/stop direction control through fieldbus, configure the following drive parameters and set the fieldbus controller supplied command(s) in the appropriate location:

| • | Drive parameter        | Value      | Description                                  | BACnet<br>access point |
|---|------------------------|------------|----------------------------------------------|------------------------|
|   | 20.01 Ext1 commands    | Fieldbus A | Start/stop by fieldbus<br>with Ext1 selected | BV10                   |
|   | 20.06 Ext2<br>commands | Fieldbus A | Start/stop by fieldbus<br>with Ext2 selected | BV10                   |
|   | 20.21 Direction        | Request    | Direction by fieldbus, if required           | BV11                   |

#### Input reference select

The tables below show how to use the fieldbus to select the drive input references for frequency and speed control modes.

- For frequency control, set parameter 99.04 Motor control mode = Scalar (1) (default value for ACH580).
- For speed control, set parameter 99.04 Motor control mode = Vector (0)

Vector control has better accuracy than the scalar control, but vector control cannot be used in all situations. For information on control modes and reference scaling, see the drive manual.

The actual output values of the drive can be read from AV0...AV6, AV31 and AV32. For example, AV0 is output speed in rpm, AV1 is output frequency in Hz and AV31 is output speed in %.

#### **Frequency reference**

For using the fieldbus to provide input frequency references to the drive, configure the following drive parameters and set the fieldbus controller supplied reference word(s) in the appropriate location:

| Drive<br>parameter                                | Value                                      | Description                                                                                | BACnet<br>access point |   |
|---------------------------------------------------|--------------------------------------------|--------------------------------------------------------------------------------------------|------------------------|---|
| 19.11 Ext1/Ext2 selection                         | 2 = FBAA<br>MCW bit                        | Reference set selection by fieldbus                                                        | BV13                   |   |
| 28.11 Ext1<br>frequency ref1                      | <b>3</b> = FBA ref1                        | Frequency reference<br>source 1                                                            | AV16                   | < |
| 28.15 Ext2<br>frequency ref1                      | <b>5 =</b> FBA ref2<br><sup>1)</sup> )     | Frequency reference source 2                                                               | AV17                   |   |
| 46.02<br>Frequency<br>scaling                     | 50.00 Hz <sup>1)</sup>                     | 16-bit scaling of<br>frequency-related<br>parameters                                       | AV16/AV17              |   |
| 50.04 FBA A<br>ref1 type/50.05<br>FBA A ref2 type | 0 = Speed or<br>frequency<br>5 = Frequency | References (1 or 2)<br>type for scaling defined<br>in parameter 46.02<br>Frequency scaling | AV16/AV17              |   |

<sup>1)</sup> As example

#### Speed reference

For using the fieldbus to provide input speed references to the drive, configure the following drive parameters and set the fieldbus controller supplied reference word(s) in the appropriate location:

| Drive parameter                                   | Value                                  | Description                                                                                   | BACnet<br>access point |
|---------------------------------------------------|----------------------------------------|-----------------------------------------------------------------------------------------------|------------------------|
| 19.11 Ext1/Ext2 selection                         | 2 = FBA A<br>MCW bit                   | Reference set selection by fieldbus                                                           | BV13                   |
| 22.11 Ext1 speed<br>ref1                          | 3 =FBA ref1 1)                         | Speed reference source 1                                                                      | AV16                   |
| 22.18 Ext2 speed<br>ref1                          | 5 =FBA ref2 1)                         | Speed reference source 2                                                                      | AV17                   |
| 46.01 Speed scaling                               | 1500 rpm <sup>1)</sup>                 | 16-bit scaling of<br>speed-related<br>parameters                                              | AV16/AV17              |
| 50.04 FBA A ref1<br>type/50.05 FBA A<br>ref2 type | 0 = Speed or<br>frequency<br>4 = Speed | References (1 or 2)<br>type for scaling<br>defined in parameter<br>46.02 Frequency<br>scaling | AV16/AV17              |

1) As example

#### Miscellaneous drive control

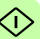

To use the fieldbus for different drive control functions, configure the following drive parameters and set the fieldbus controller supplied command(s) in the appropriate location:

| Drive parameter                                   | Value               | Description                | BACnet<br>access point |
|---------------------------------------------------|---------------------|----------------------------|------------------------|
| 20.40 Run permissive                              | Fieldbus<br>adapter | Run permission by fieldbus | BV12                   |
| 20.01 Ext1<br>commands/<br>20.06 Ext2<br>commands | Fieldbus A          | Fault reset by fieldbus    | BV14                   |

| Drive parameter         | Value               | Description                                 | BACnet<br>access point |
|-------------------------|---------------------|---------------------------------------------|------------------------|
| 20.41 Start interlock 1 | Fieldbus<br>adapter | Source for start interlock 1 is fieldbus    | BV20                   |
| 20.42 Start interlock 2 | Fieldbus<br>adapter | Source for start<br>interlock 2 is fieldbus | BV21                   |

#### Relay output control

For relay output control through fieldbus,

- set the following drive parameters to select the source for the ROs
- program the drive for control through BACnet
- set the fieldbus controller supplied binary coded relay command(s) in the appropriate location.

| Drive<br>parameter  | Value                       | Description                             | BACnet<br>access point |
|---------------------|-----------------------------|-----------------------------------------|------------------------|
| 10.24 RO1<br>source | RO/DIO control<br>word bit0 | Relay output 1 controlled by fieldbus   | BO0                    |
| 10.27 RO2<br>source | RO/DIO control<br>word bit1 | Relay output 2 controlled by fieldbus   | BO1                    |
| 10.30 RO3<br>source | RO/DIO control<br>word bit2 | Relay output 3 controlled by fieldbus   | BO2                    |
| 15.07 RO4<br>source | RO/DIO control<br>word bit3 | Relay output 4 controlled by fieldbus   | BO3                    |
| 15.10 RO5<br>source | RO/DIO control<br>word bit4 | Relay output 5 controlled by fieldbus   | BO4                    |
| 15.23 DO1<br>source | RO/DIO control<br>word bit8 | Digital output 1 controlled by fieldbus | BO5                    |

40 Start-up

#### **Data point connections**

The BACnet access points of the above relay output control parameters are in turn linked to the following parameters:

| BACnet<br>access point | Drive parameter              | Description                                               |
|------------------------|------------------------------|-----------------------------------------------------------|
| BO0BO5                 | 10.99 RO/DIO<br>control word | Storage parameter for relay output<br>and digital outputs |

#### Analog output control

For analog output control through fieldbus, configure the following drive parameters and set the fieldbus controller supplied analog value(s) in the appropriate location.

For more information on scaling of analog outputs and inputs, see the ACH580 HVAC control program firmware manual (3AXD50000027537[English]).

| Drive<br>parameter      | Value               | Description                                                          | BACnet<br>access<br>point |
|-------------------------|---------------------|----------------------------------------------------------------------|---------------------------|
| 13.12 AO1<br>source     | AO1 data<br>storage | Analog output 1 controlled by fieldbus                               | AO0                       |
| 13.22 AO2<br>source     | AO2 data<br>storage | Analog output 2 controlled by fieldbus                               | AO1                       |
| 13.17 AO1<br>source min | 0.0                 | Minimum value of signal<br>selected by parameter<br>13.12 AO1 source | AO0                       |
| 13.18 AO1<br>source max | 100.0               | Maximum value of signal selected by parameter 13.12 AO1 source       | AO0                       |
| 13.27 AO2<br>source min | 0.0                 | Minimum value of signal<br>selected by parameter<br>13.22 AO2 source | AO1                       |
| 13.28 AO2<br>source max | 100.0               | Maximum value of signal selected by parameter 13.22 AO2 source       | AO1                       |

#### **Data point connections**

The BACnet access points in the above drive parameter connections are linked to the following data points:

| BACnet<br>access point | Drive parameter           | Description               |
|------------------------|---------------------------|---------------------------|
| AO0                    | 13.91 AO1 data<br>storage | Storage parameter for AO1 |
| AO1                    | 13.92 AO2 data<br>storage | Storage parameter for AO2 |

#### PID control

For PID control through fieldbus, configure the following drive parameters and set the fieldbus controller supplied PID value(s) in the appropriate location:

| Drive parameter                  | Value                 | Description                       | BACnet<br>access point |
|----------------------------------|-----------------------|-----------------------------------|------------------------|
| 40.08 Set 1<br>feedback 1 source | Feedback<br>storage   | Feedback 1 source<br>data storage | AV43                   |
| 40.09 Set 1<br>feedback 2 source | Feedback<br>storage   | Feedback 2 source<br>data storage | AV43                   |
| 40.16 Set 1<br>setpoint 1 source | Setpoint data storage | Setpoint 1 source data storage    | AV42                   |
| 40.17 Set 1<br>setpoint 2 source | Setpoint data storage | Setpoint 2 source data storage    | AV42                   |

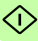

42 Start-up

#### **Data point connections**

The BACnet access points in the above drive parameter connections are linked to the following data points:

| BACnet<br>access point | Drive parameter                | Description                                     |
|------------------------|--------------------------------|-------------------------------------------------|
| AV43                   | 40.91 Feedback<br>data storage | Storage parameter for process<br>feedback value |
| AV42                   | 40.92 Setpoint<br>data storage | Storage parameter for process setpoint value    |

#### Communication fault

BACnet has no built-in feature to detect communication timeout, because it is not a synchronous protocol. If communication timeouts are needed, you can use the following parameters to detect timeouts based on different packets and specifying the drive action.

Full timeout time is the sum of parameters **51.20 Timeout time** and **50.03 FBA A comm loss tout**.

| Drive parameter    | Value                            | Description                                                                                                    |
|--------------------|----------------------------------|----------------------------------------------------------------------------------------------------|
| 51.21 Timeout mode | 1 = Any packet<br>2 = Control RW | Defines the message type that<br>resets the timeout counter for<br>detecting communication loss<br>between the drive and the<br>master.                                                                                                    |
| 51.20 Timeout time | 065535                           | Sets the delay time for directing<br>messages to the drive before a<br>communication loss condition is<br>declared.<br>If value is zero, the feature is<br>disabled.<br>If value is non-zero, the time is in<br>units of 100 ms. For example, a<br>value of 300 is 30.0 seconds. |

| Drive parameter                | Value                                                                                                    | Description                                                                                                    |
|--------------------------------|----------------------------------------------------------------------------------------------------|----------------------------------------------------------------------------------------------------|
| 50.02 FBA A comm<br>loss func  | 0 = No action<br>1 = Fault<br>2 = Last speed<br>3 = Speed ref<br>safe<br>4 = Fault<br>always<br>5 = Warning | Selects how the drive reacts<br>upon a fieldbus communication<br>break. The time delay is defined<br>by parameter 50.03 FBAA<br>comm loss t out. |
| 50.03 FBA A comm<br>loss t out | 0.36553.5 s                                                                                                 | Defines the time delay before<br>the action defined by parameter<br>50.02 FBA A comm loss func is<br>taken.                                      |

#### Drive feedback

The inputs to the controller (drive outputs) have pre-defined meanings established by the protocol. This feedback does not required drive configuration.

The following table lists a sample of the feedback data. For a complete listing, see the input word/point/object listings in the chapter *Communication protocol* on page *49*.

| Drive parameter           | Description                                         | BACnet<br>access point |
|---------------------------|-----------------------------------------------------|------------------------|
| 01.01 Motor speed<br>used | Estimated motor speed in RPM                        | AV0                    |
| 01.06 Output<br>frequency | Estimated drive output frequency in Hz              | AV1                    |
| 01.11 DC voltage          | DC bus voltage                                      | AV2                    |
| 01.13 Output voltage      | Calculated motor voltage in VAC                     | AV3                    |
| 01.07 Motor current       | Measured (absolute) motor<br>current in A           | AV4                    |
| 01.10 Motor torque        | Motor torque in percent of the nominal motor torque | AV5                    |
| 01.14 Output power        | Drive output power                                  | AV6                    |

Û

| Drive parameter                         | Description                                                                                                    | BACnet<br>access point |
|-----------------------------------------|----------------------------------------------------------------------------------------------------|------------------------|
| 05.11 Inverter<br>temperature           | Estimated drive temperature in<br>percent of fault limit                                                                                                    | AV7                    |
| 01.20 Inverter kWh<br>counter           | Amount of energy that has<br>passed through the drive (in<br>either direction) in full kilowatt-<br>hours. Whenever the counter<br>rolls over, 01.19 Inverter MWh<br>counter is incremented. The<br>minimum value is zero.                                                                  | AV9                    |
| 35.01 Motor<br>estimated<br>temperature | Displays the motor temperature<br>as estimated by the internal<br>motor thermal protection model                                                                                                    | AV15                   |
| 01.03 Motor speed<br>%                  | Motor speed in percent of the synchronous motor speed.                                                                                                    | AV31                   |
| 01.50 Current hour<br>kWh               | Current hour energy<br>consumption. This is the energy<br>of the last 60 minutes (not<br>necessarily continuous) the drive<br>has been running, not the energy<br>of a calendar hour. The value is<br>set to the value before the power<br>cycle when the drive is again up<br>and running. | AV130                  |
| 01.51 Previous hour<br>kWh              | Previous hour energy<br>consumption. The value 01.50<br>Current hour kWh is stored here<br>when its values has been<br>cumulated for 60 minutes.<br>The value is set to the value<br>before the power cycle when the<br>drive is again up and running.                                      | AV131                  |
| 01.52 Current day<br>kWh                | Current day energy consumption.<br>The value 01.51 Previous hour<br>kWh is stored here when its value<br>has been cumulated for 24 hours.<br>The value is set to the value<br>before the power cycle when the<br>drive is again up and running.                                             | AV132                  |

| Drive parameter           | Description                                                                                                    | BACnet<br>access point |
|---------------------------|----------------------------------------------------------------------------------------------------|------------------------|
| 01.53 Previous day<br>kWh | Previous day energy<br>consumption. The value 01.52<br>Current day kWh is stored here<br>when its value has been<br>cumulated for 24 hours.<br>The value is set to the value<br>before the power cycle when the<br>drive is again up and running | AV133                  |

#### Fault queue for drive diagnostics

Faults specific to fieldbus control are listed below:

For general ACH580 diagnostics information, see the *Diagnostics* section in the ACH580 User's manual.

| Drive parameter         | Description                                      | BACnet<br>access point |
|-------------------------|--------------------------------------------------|------------------------|
| 04.01 Tripping fault    | Fault that caused the current trip               | AV18                   |
| 04.11 Latest fault      | Code of the first stored (non-active) fault      | AV19                   |
| 04.12 2nd last<br>fault | Code of the second stored (non-<br>active) fault | AV20                   |

## Starting up fieldbus communication for ACH580 drives

Follow these steps to setup fieldbus communication in ACH580 drives. For example of appropriate values, see *Parameter setting examples* (page 47).

- 1. Power up the drive.
- 2. Enable communication between the adapter module and the drive with parameter **50.01 FBA A enable**.
- 3. Configure network settings with parameters 51.03...51.13.
- 4. Define the device object instance value with parameters 51.14 Device obj ID Io and 51.15 Device obj ID hi.

**Note**: The object instance value should be unique and in the range 1...4194303.

- Define communication loss function to monitor the communication between fieldbus master and adapter module and between adapter module and drive:
  - With parameters *51.20* and *51.21*, set the timeout time and timeout mode.
  - With parameter **50.03 FBA A comm loss t out**, define the communication break reaction time.

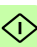

- With parameter **50.02 FBA A comm loss func**, select how the drive reacts to a fieldbus communication break.
- 6. With parameter **96.07** *Parameter save manually*, save the valid parameter values to permanent memory.
- 7. With parameter *51.27 FBA A par refresh*, validate the settings made in parameter group *51*.
- 8. Set the relevant drive control parameters to control the drive according to the application.

#### Parameter setting examples

#### **Frequency control**

The table below shows an example of how to configure a basic frequency control application. Assume the rest of parameters are in default values.

| ACH580<br>Drive parameter | Settings                            | Description                                                                                                    |
|---------------------------|-------------------------------------|----------------------------------------------------------------------------------------------------|
| 50.01 FBA A enable        | 1 = Enable                          | Enables communication<br>between the drive and<br>fieldbus adapter A, and<br>specifies the slot the adapter<br>is installed into. |
| 51.01 FBA A type          | <b>47808 =</b> BACnet <sup>1)</sup> | Shows the fieldbus adapter type as detected by the drive.                                                                         |
| 51.03 Commrate            | <b>0</b> = Auto <sup>2)</sup>       | BACnet communication rate<br>is negotiated automatically<br>by the device.                                                        |
| 51.04 IP<br>configuration | 1 = Static IP                       | Configuration is obtained<br>through parameter<br>51.0551.13.                                                                     |
| 51.05 IP address 1        | 192 <sup>2)</sup>                   | First part of the IP address                                                                                                    |
| 51.06 IP address 2        | 168 <sup>2)</sup>                   | Second part of the IP address                                                                                                    |
| 51.07 IP address 3        | 0 <sup>2)</sup>                     | Third part of the IP address                                                                                                    |
| 51.08 IP address 4        | 16 <sup>2)</sup>                    | Last part of the IP address                                                                                                    |
| 51.09 Subnet CIDR         | 24 <sup>2)</sup>                    | Sets the network mask as 255.255.255.0, allowing access only to the last subnet.                                                  |
| 51.14 Device obj ID<br>lo | 51 <sup>2)</sup>                    | Configures device object ID.                                                                                                    |
| 51.20 Comm loss<br>time   | 300 <sup>2)</sup>                   | Sets the communication timeout as 30 seconds.                                                                                     |

 $\Diamond$ 

| ACH580<br>Drive parameter    | Settings                      | Description                                                                                                    |
|------------------------------|-------------------------------|----------------------------------------------------------------------------------------------------|
| 51.21 Comm loss<br>mode      | 1 = Any message <sup>2)</sup> | The timeout feature monitors the updating of the Control word and Reference 1.                                      |
| 51.27 FBA A par refresh      | 1 = Configure                 | Validates the FBIP-21 configuration parameter settings.                                                             |
| 20.01 Ext1<br>commands       | 12 = Fieldbus A               | Selects the Fieldbus A<br>interface as the source of<br>start and stop commands for<br>external control location 1. |
| 28.11 Ext1 frequency<br>ref1 | <b>4</b> = FB A ref1          | Selects fieldbus reference 1<br>as the source for frequency<br>reference 1.                                         |

<sup>1)</sup> Read-only or automatically detected/set <sup>2)</sup> Example

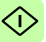

# 7

## **Communication protocol**

#### Contents of this chapter

This chapter describes the BACnet/IP communication protocol for the adapter module.

#### **BACnet/IP**

BACnet/IP is a standard data communication protocol intended for supervision and control of building automation equipment.

The FBIP-21 adapter module supports the BACnet protocol version 1, revision 12 according to the ISO 16484-5:2014 standard.

BACnet/IP uses objects to abstract and represent information. An object is a collection of data elements called properties. The type of the object determines which properties are present. This information is accessed through standardized services, which can also be used to command BACnet devices.

The FBIP-21 adapter module acts as a server providing object data access for BACnet clients.

#### **Prioritizing commands**

Commandable objects consist of priority array property, which is used to store the command priority. If you do not define priority with a command (example, write service request), the priority defaults to the least important command. If the client no longer needs to control an object, it can relinquish the control by writing the priority property value as NULL. For more details, see the BACnet ISO standard 16484-5:2014.

Note: Priority arrays are not stored over the power cycle.

#### **BACnet interoperability building blocks**

The following BACnet interoperability building blocks that is collection of one or more services, are supported by FBIP-21:

| Building<br>block (short<br>name) | Description                                                                                       |
|-----------------------------------|---------------------------------------------------------------------------------------------------|
| DS-RP-B                           | Data Sharing – Read Property – B (Provider / Server)                                              |
| DS-RPM-B                          | Data Sharing – Read Property Multiple – B (Provider /<br>Server)                                  |
| DS-WP-B                           | Data Sharing – Write Property – B (Provider / Server)                                             |
| DS-WPM-B                          | Data Sharing – Write Property Multiple – B (Provider /<br>Server)                                 |
| DM-DDB-B                          | Device Management – Dynamic Device Binding – B<br>(Provider / Server)                             |
| DM-DOB-B                          | Device Management – Dynamic Object Binding – B<br>(Provider / Server)                             |
| DM-DCC-B                          | Device Management– Device Communication Control – B (Provider / Server), password is not required |
| DM-RD-B                           | Device Management– Reinitialize Device B<br>(Provider/Server), password is not required           |

#### **BACnet object list**

The adapter module supports the BACnet objects listed below. The present value property of the object can be readable (R), writable (W) or commandable (C), i.e. writable with priority.

| Object<br>ID | Default<br>object<br>name | Description                                        | Minimum/<br>Maximum<br>preset<br>value | Unit | Present<br>value<br>access<br>type |
|--------------|---------------------------|----------------------------------------------------|----------------------------------------|------|------------------------------------|
| AIO          | AI1-Monitor               | Indicates the input<br>level of analog input<br>1. | 0,100                                  | %    | R                                  |
| AI1          | AI2-Monitor               | Indicates the input<br>level of analog input<br>2. | 0,100                                  | %    | R                                  |

#### Al object

#### AO object

| Object<br>ID | Default<br>object<br>name | Description                                                                      | Minimum/<br>Maximum<br>preset<br>value | Unit | Present<br>value<br>access<br>type |
|--------------|---------------------------|----------------------------------------------------------------------------------|----------------------------------------|------|------------------------------------|
| AO0          | AO1-<br>command           | Controls analog<br>output 1 (drive must<br>be configured for<br>BACnet control). | 0,100                                  | %    | С                                  |
| AO1          | AO2-<br>command           | Controls analog<br>output 2 (drive must<br>be configured for<br>BACnet control). | 0,100                                  | %    | С                                  |

#### AV object

| Object<br>ID | Default<br>object<br>name        | Description                                                                      | Minimum/<br>Maximum<br>present value<br>(information,<br>depends on the<br>drive parameter) | Unit | Present<br>value<br>access<br>type |
|--------------|----------------------------------|----------------------------------------------------------------------------------|---------------------------------------------------------------------------------------------|------|------------------------------------|
| AV0          | Output-<br>RPM                   | Motor speed                                                                      | 0, nominal speed                                                                            | rpm  | R                                  |
| AV1          | Output-<br>Freq                  | Output<br>frequency                                                              | -500, 500                                                                                   | Hz   | R                                  |
| AV2          | DC-<br>Voltage                   | DC bus<br>voltage                                                                | 0, 2000                                                                                     | V    | R                                  |
| AV3          | Output-<br>Voltage               | AC output voltage                                                                | 0, 2000                                                                                     | V    | R                                  |
| AV4          | Output-<br>Current               | Output current of drive                                                          | 0, nominal current                                                                          | A    | R                                  |
| AV5          | Output-<br>Torque                | Output torque<br>of motor as a<br>percentage of<br>nominal<br>torque             | -1600, 1600                                                                                 | %    | R                                  |
| AV6          | Output-<br>Power                 | Output power<br>in kW                                                            | nominal power<br>(+/-)                                                                      | kW   | R                                  |
| AV7          | Operating-<br>Temp-<br>Range     | Heatsink<br>temperature                                                          | -40, 160                                                                                    | %    | R                                  |
| AV9          | Kilowatt-<br>Hour-<br>Meter-NR   | Cumulative<br>energy usage<br>of the drive.<br>This value<br>cannot be<br>reset. | 0, 65535999999                                                                              | kWh  | R                                  |
| AV15         | Motor-<br>Temp-<br>Degrees-<br>C | Motor<br>temperature                                                             | -10, 200                                                                                    | °C   | R                                  |

| Object<br>ID | Default<br>object<br>name | Description                           | Minimum/<br>Maximum<br>present value<br>(information,<br>depends on the<br>drive parameter) | Unit       | Present<br>value<br>access<br>type |
|--------------|---------------------------|---------------------------------------|---------------------------------------------------------------------------------------------|------------|------------------------------------|
| AV16         | Input-<br>Reference<br>-1 | Speed<br>setpoint 1                   | -150, 150                                                                                   | %          | С                                  |
| AV17         | Input-<br>Reference<br>-2 | Speed<br>setpoint 2                   | -150, 150                                                                                   | %          | С                                  |
| AV18         | Active-<br>Fault          | Active fault                          | -                                                                                           | No<br>unit | R                                  |
| AV19         | Previous-<br>Fault-1      | Previous fault-<br>1                  | -                                                                                           | No<br>unit | R                                  |
| AV20         | Previous-<br>Fault-2      | Previous fault-<br>2                  | -                                                                                           | No<br>unit | R                                  |
| AV21         | AO1-<br>Monitor           | Output level of<br>Analog Output<br>1 | 0, 100                                                                                      | %          | R                                  |
| AV22         | AO2-<br>Monitor           | Output level of<br>Analog Output<br>2 | 0, 100                                                                                      | %          | R                                  |
| AV23         | Accel-1-<br>Seconds       | For frequency reference chain         | 0, 1800                                                                                     | S          | W                                  |
| AV24         | Decel-1-<br>Seconds       | For frequency<br>reference<br>chain   | 0, 1800                                                                                     | S          | W                                  |
| AV29         | Min-<br>Speed             | Minimum<br>speed                      | -500, 500                                                                                   | Hz         | W                                  |
| AV30         | Max-<br>Speed             | Maximum<br>speed                      | -500, 500                                                                                   | Hz         | W                                  |
| AV31         | Output-<br>Speed          | Actual motor speed                    | -200, 200                                                                                   | %          | R                                  |

| Object<br>ID | Default<br>object<br>name       | Description                     | Minimum/<br>Maximum<br>present value<br>(information,<br>depends on the<br>drive parameter) | Unit       | Present<br>value<br>access<br>type |
|--------------|---------------------------------|---------------------------------|---------------------------------------------------------------------------------------------|------------|------------------------------------|
| AV32         | Output-<br>Current-<br>Range    | Actual motor<br>current         | 0, 200                                                                                      | %          | R                                  |
| AV33         | Max-<br>Current                 | Max motor<br>current            | 0, nominal current                                                                          | A          | W                                  |
| AV40         | LOOP-<br>Feedback-<br>Monitor   | Loop<br>controller<br>feedback  | 0, 100                                                                                      | %          | R                                  |
| AV41         | LOOP-<br>Setpoint-<br>Monitor   | Loop setpoint monitor           | 0, 100                                                                                      | %          | R                                  |
| AV42         | LOOP-<br>Setpoint               | Loop setpoint                   | 0, 100                                                                                      | %          | С                                  |
| AV43         | LOOP-<br>Feedback               | Loop<br>feedback                | 0, 100                                                                                      | %          | W                                  |
| AV44         | LOOP-<br>Output                 | Loop output                     | 0, 100                                                                                      | %          | R                                  |
| AV45         | LOOP-<br>Gain                   | Loop gain                       | 0.1, 100                                                                                    | No<br>unit | W                                  |
| AV46         | LOOP-<br>Integration<br>-Time   | Loop<br>integration<br>time     | 0, 3600                                                                                     | S          | W                                  |
| AV49         | LOOP-<br>Deviation-<br>Monitor  | Loop<br>controller<br>deviation | 0, 100                                                                                      | %          |                                    |
| AV53         | LOOP-1-<br>Gain                 | Loop-1 gain                     | 0.1, 100                                                                                    | No<br>unit | W                                  |
| AV54         | LOOP-1-<br>Integration<br>-Time | Loop-1<br>integration<br>time   | 0, 3600                                                                                     | S          | W                                  |

| Object<br>ID | Default<br>object<br>name       | Description                         | Minimum/<br>Maximum<br>present value<br>(information,<br>depends on the<br>drive parameter) | Unit | Present<br>value<br>access<br>type |
|--------------|---------------------------------|-------------------------------------|---------------------------------------------------------------------------------------------|------|------------------------------------|
| AV130        | Kilowatt-<br>Hour-This-<br>Hour | Kilowatt hour<br>this hour          | 0, 3.40282347e38                                                                            | kWh  | R                                  |
| AV131        | Kilowatt-<br>Hour-Last-<br>Hour | Kilowat hour<br>during last<br>hour | 0, 3.40282347e38                                                                            | kWh  | R                                  |
| AV132        | Kilowatt-<br>Hour-This-<br>Day  | Kilowatt hour<br>today              | 0, 3.40282347e38                                                                            | kWh  | R                                  |
| AV133        | Kilowatt-<br>Hour-Last-<br>Day  | Kilowatt hour<br>last day           | 0, 3.40282347e38                                                                            | kWh  | R                                  |

#### Bl object

| Object<br>ID | Default<br>object name | Description                | Default<br>active/<br>Inactive<br>text | Present<br>value<br>access<br>type |
|--------------|------------------------|----------------------------|----------------------------------------|------------------------------------|
| BIO          | RO1-Monitor            | Status of Relay Output 1   | ON /<br>OFF                            | R                                  |
| BI1          | RO2-Monitor            | Status of Relay Output 2   | ON /<br>OFF                            | R                                  |
| BI2          | RO3-Monitor            | Status of Relay Output 3   | ON /<br>OFF                            | R                                  |
| BI3          | RO4-Monitor            | Status of Relay Output 4   | ON /<br>OFF                            | R                                  |
| BI4          | RO5-Monitor            | Status of Relay Output 5   | ON /<br>OFF                            | R                                  |
| BI5          | DO1-Monitor            | Status of Digital Output 1 | ON /<br>OFF                            | R                                  |
| BI6          | DI1-Monitor            | Status of Digital Input 1  | ON /<br>OFF                            | R                                  |
| BI7          | DI2-Monitor            | Status of Digital Input 2  | ON /<br>OFF                            | R                                  |
| BI8          | DI3-Monitor            | Status of Digital Input 3  | ON /<br>OFF                            | R                                  |
| BI9          | DI4-Monitor            | Status of Digital Input 4  | ON /<br>OFF                            | R                                  |
| BI10         | DI5-Monitor            | Status of Digital Input 5  | ON /<br>OFF                            | R                                  |
| BI11         | DI6-Monitor            | Status of Digital Input 6  | ON /<br>OFF                            | R                                  |

#### BO object

| Object<br>ID | Default object<br>name | Description                         | Default<br>active/<br>Inactive<br>text | Present<br>value<br>access<br>type |
|--------------|------------------------|-------------------------------------|----------------------------------------|------------------------------------|
| BO0          | RO1-Command            | Output state of Relay 1             | ON / OFF                               | С                                  |
| BO1          | RO2-Command            | Output state of Relay 2             | ON / OFF                               | С                                  |
| BO2          | RO3-Command            | Output state of Relay 3             | ON / OFF                               | С                                  |
| BO3          | RO4-Command            | Output state of Relay 4             | ON / OFF                               | С                                  |
| BO4          | RO5-Command            | Output state of Relay 5             | ON / OFF                               | С                                  |
| BO5          | DO1-Command            | Output state of Digital<br>Output 1 | ON / OFF                               | С                                  |

#### BV object

| Object<br>ID | Default<br>object<br>name | Description                             | Default<br>active/<br>Inactive<br>text | Present<br>value<br>access<br>type |
|--------------|---------------------------|-----------------------------------------|----------------------------------------|------------------------------------|
| BV0          | RUN-STOP-<br>Monitor      | Run status of drive                     | RUN /<br>STOP                          | R                                  |
| BV1          | Direction-<br>Monitor     | Rotational direction of the motor       | REVERSE/<br>FORWARD                    | R                                  |
| BV2          | OK-FAULT-<br>Monitor      | Actual fault status of FAULT / OK drive |                                        | R                                  |
| BV3          | EXT1-EXT2-<br>Monitor     | Actual control source                   | EXT2 /<br>EXT1                         | R                                  |
| BV4          | HAND-<br>AUTO-<br>Monitor | Actual operating mode                   | HAND /<br>AUTO                         | R                                  |
| BV5          | Warning-<br>Monitor       | Actual warning status                   | WARNING/<br>OK                         | R                                  |
| BV7          | Ready-<br>Monitor         | Actual ready status                     | READY /<br>NOT-<br>READY               | R                                  |

| Object<br>ID | Default<br>object<br>name        | Description                                                                                                    | Default<br>active/<br>Inactive<br>text            | Present<br>value<br>access<br>type |
|--------------|----------------------------------|----------------------------------------------------------------------------------------------------|---------------------------------------------------|------------------------------------|
| BV8          | At-Setpoint-<br>Monitor          | Actual at setpoint status                                                                                                    | YES / NO                                          | R                                  |
| BV9          | Enabled-<br>Monitor              | Actual run enabled status                                                                                                    | ENABLE /<br>DISABLE                               | R                                  |
| BV10         | RUN-STOP-<br>Command             | Command to start drive                                                                                                    | RUN /<br>STOP                                     | С                                  |
| BV11         | Direction-<br>Command            | Command to rotational direction                                                                                                    | Command to rotational direction REVERSE / FORWARD |                                    |
| BV12         | Run-<br>Permissive-<br>Command   | Command to Run ENABLE /<br>Permissive command DISABLE                                                                                                    |                                                   | С                                  |
| BV13         | EXT1-EXT2-<br>Command            | Command to External 1<br>or External 2                                                                                                    | EXT2 /<br>EXT1                                    | С                                  |
| BV14         | Fault-Reset-<br>Command          | Command to fault reset                                                                                                    | RESET /<br>NO                                     | W                                  |
| BV18         | Control-<br>Override-<br>Command | Command the drive into<br>BACnet Control<br>Override. In this mode<br>BACnet acquires drive<br>control from its normal<br>source.<br><b>Note:</b> The HAND mode<br>of the panel has priority<br>over BACnet Control<br>Override.                      | ON / OFF                                          | с                                  |
| BV19         | Control-<br>Override-<br>Monitor | Indicates if drive is<br>placed in BACnet Control<br>Override by commanding<br>BV18. In this mode<br>BACnet acquires drive<br>control from its normal<br>source. Note that HAND<br>mode of the panel has<br>priority over BACnet<br>Control Override. | ON / OFF                                          | R                                  |

| Object<br>ID | Default<br>object<br>name         | Description                                        | Default<br>active/<br>Inactive<br>text | Present<br>value<br>access<br>type |
|--------------|-----------------------------------|----------------------------------------------------|----------------------------------------|------------------------------------|
| BV20         | Start-<br>Interlock-1-<br>Command | Command to start<br>interlock 1                    | ENABLE /<br>DISABLE                    | С                                  |
| BV21         | Start-<br>Interlock-2-<br>Command | Command to start ENABLE / C<br>interlock 2 DISABLE |                                        | С                                  |
| BV24         | Started-<br>Monitor               | Actual start status STARTED / R<br>NOT-<br>STARTED |                                        | R                                  |
| BV26         | Underload-<br>Monitor             | Underload status UNDERLO R<br>AD / OK              |                                        | R                                  |
| BV27         | Overload-<br>Monitor              | Overload status OVERLOA D / OK                     |                                        | R                                  |
| BV30         | User0-<br>Monitor                 | User 0 status ON / OFF                             |                                        | R                                  |
| BV31         | User1-<br>Monitor                 | User 1 status ON / OFF                             |                                        | R                                  |
| BV32         | User2-<br>Monitor                 | User 2 status ON / OFF                             |                                        | R                                  |
| BV33         | User3-<br>Monitor                 | User 3 status                                      | ON / OFF                               | R                                  |
| BV34         | User0-<br>Command                 | User 0 command                                     | ON / OFF                               | С                                  |
| BV35         | User1-<br>Command                 | User 1 command ON / OFF C                          |                                        | С                                  |
| BV36         | User2-<br>Command                 | User 2 command ON / OFF C                          |                                        | С                                  |
| BV37         | User3-<br>Command                 | User 3 command ON / OFF C                          |                                        | С                                  |
| BV39         | Parameter-<br>Save-<br>Command    | - Parameter save SAVE / NO W command               |                                        | W                                  |

#### 60 Communication protocol

## 8

### **Diagnostics**

#### Contents of this chapter

This chapter explains how to trace faults with the status LEDs on the adapter module when the module is used for BACnet communication.

#### Fault and warning messages

For the fault and warning messages concerning the adapter module, see the drive firmware manual.

#### LEDs

The adapter module is equipped with three bicolor diagnostic LEDs. The LEDs are described below.

| HOST<br>MODULE |                                                                                |                                                                                                    |
|----------------|--------------------------------------------------------------------------------|----------------------------------------------------------------------------------------------------|
| Name           | Color                                                                          | Function                                                                                                    |
| HOST           | Blinking<br>green                                                              | Establishing communication to host                                                                                                    |
|                | Green                                                                          | Connection to host OK                                                                                                    |
|                | Blinking red                                                                   | Communication to host lost temporarily                                                                                                    |
|                | Flashing<br>orange,<br>alternating<br>with the<br>MODULE<br>flashing<br>orange | Internal file system error. The error may be<br>cleared by cycling drive power. If the error<br>persists, contact your local ABB<br>representative. |
| MODULE         | Off                                                                            | There is no power applied to the device.                                                                                                    |
|                | Flashing<br>orange                                                             | Device is attempting to obtain IP configuration from the DHCP server.                                                                               |
|                | Orange                                                                         | Device is executing Duplicate Address Detection.                                                                                                    |
|                | Flashing<br>green                                                              | Device is waiting for a BACnet request.                                                                                                    |
|                | Green                                                                          | Device has received a BACnet request within the timeout period.                                                                                     |
|                | Flashing red                                                                   | Ethernet link is down.                                                                                                    |

| HOST<br>MODULE |                                                                              |                                                                                                    |
|----------------|------------------------------------------------------------------------------|----------------------------------------------------------------------------------------------------|
| Name           | Color                                                                        | Function                                                                                                    |
|                | Red                                                                          | <ul> <li>Ethernet interface is disabled.</li> <li>Duplicate Address Detection may have<br/>detected a duplicate address. Check the<br/>IP configuration and either initiate a<br/>Fieldbus Adapter parameter refresh or<br/>cycle power to the drive.</li> <li>Or</li> <li>Drive is not supported by FBIP-21.</li> </ul> |
|                | Flashing<br>orange,<br>alternating<br>with the<br>HOST<br>flashing<br>orange | Internal file system error. The error may be<br>cleared by cycling drive power. If the error<br>persists, contact your local ABB<br>representative.                                                                                                    |
|                | Flashing<br>red/green                                                        | Device is in boot mode, ready for firmware update (HOST led is Off).                                                                                                    |
| NET            | Off                                                                          | BACnet link is down.                                                                                                    |
|                | Flashing green                                                               | BACnet link is up at 100 Mbps.<br>Flashing indicates activity on interface.                                                                                                    |
|                | Flashing<br>orange                                                           | BACnet link is up at 10 Mbps.<br>Flashing indicates activity on interface.                                                                                                    |

64 Diagnostics

# 9

## **Technical data**

#### Contents of this chapter

This chapter contains the technical specifications of the adapter module and the BACnet link.

#### Layout diagram

The figure below shows the enclosure of the FBIP-21 BACnet/IP adapter module from the front and side.

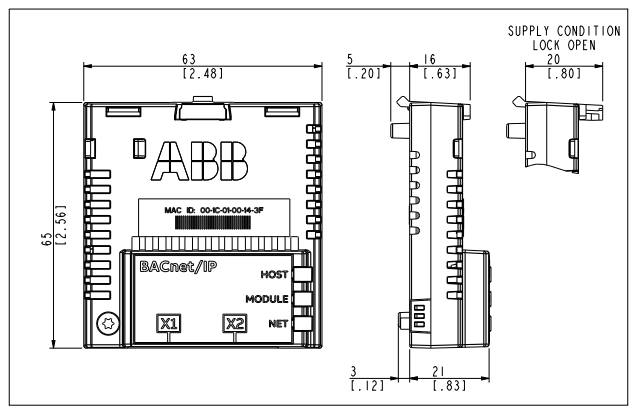

| General | conditions |
|---------|------------|
|---------|------------|

| Installation         | Into an option slot on the drive control unit                                                                                      |  |
|----------------------|----------------------------------------------------------------------------------------------------|--|
| Degree of protection | IP20                                                                                                    |  |
| Ambient conditions   | The ambient conditions specified for the drive in its manuals are applicable.                                                      |  |
| Package              | Cardboard. Plastic wrapping: Antistatic air bubble sheet (PE).                                                                     |  |
| Indicators           | Three bicolor LEDs (HOST, MODULE,<br>NETWORK/NET)                                                                                  |  |
| Connectors           | A 20-pin connector to the drive<br>RJ-45 connector to Ethernet (X1)<br>RJ-45 connector for chaining another adapter<br>module (X2) |  |
| Power supply         | +3.3 V ±5% max. 400 mA (supplied by the drive)                                                                                     |  |
| Compliance           | Complies with EMC standard EN 61800-3:2004<br>Printed circuit board conformal coated                                               |  |

#### **BACnet link**

| Compatible devices        | Ethernet Standard IEEE 802.3 and IEEE 802.3u devices                                                                                                    |  |
|---------------------------|----------------------------------------------------------------------------------------------------|--|
| Medium                    | <ul> <li>10BASE-TX or 100Base-TX with Auto-<br/>negotiation and Auto-MDIX (Auto-crossover)</li> <li>Wiring: CAT5/6 UTP, CAT5/6 FTP, CAT5/6<br/>STP</li> <li>Connector: RJ-45</li> <li>Termination: Internal</li> <li>Maximum segment length: 100 m / 328 ft</li> </ul> |  |
| Topology                  | Bus or star.<br>Max. 50 nodes allowed for FBIP-21 in a daisy<br>chain topology.                                                                                                    |  |
| Transfer rate             | 10 Mbps or 100 Mbps                                                                                                    |  |
| Serial communication type | Half or full duplex                                                                                                    |  |
| Protocol                  | BACnet/IP                                                                                                    |  |

#### TCP and UDP service ports

There are multiple in-bound and out-bound network services running on the FBIP-21.

| Port        | Service | Purpose                                                                                            |
|-------------|---------|----------------------------------------------------------------------------------------------------|
| 68 (UDP)    | DHCP    | DHCP client.<br><b>Note:</b> Used only when IP configuration<br>method is selected as Dyn IP HFCP. |
| 47808 (UDP) | BACnet  | BACnet IP protocol.                                                                                |

#### **Open source licenses**

IwIP is licensed under the BSD license.

Copyright (c) 2001-2004 Swedish Institute of Computer Science. All rights reserved.

68 Technical data

### **Further information**

#### Product and service inquiries

Address any inquiries about the product to your local ABB representative, quoting the type designation and serial number of the unit in question. A listing of ABB sales, support and service contacts can be found by navigating to abb.com/searchchannels.

#### **Product training**

For information on ABB product training, navigate to new.abb.com/service/training.

#### Providing feedback on ABB manuals

Your comments on our manuals are welcome. Navigate to new.abb.com/drives/manuals-feedback-form.

#### Document library on the Internet

You can find manuals and other product documents in PDF format on the Internet at abb.com/drives/documents.

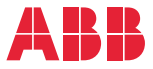

abb.com/drives abb.com/solar abb.com/windconverters abb.com/drivespartners

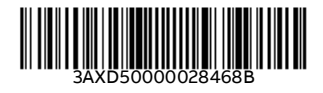

© Copyright 2018 ABB. All rights reserved. Specifications subject to change without notice.